# 混合智能手表

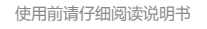

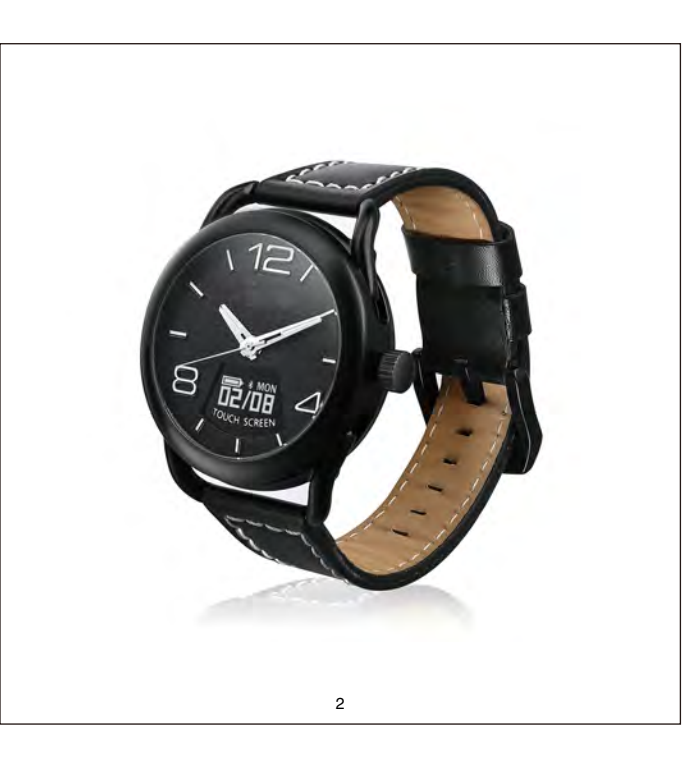

#### 录 目

| 适配平台及要求 | 1 |
|---------|---|
| 使用准备    | 1 |
| 连接方法    | 5 |
| 开始使用    | 5 |
| 常见问题    | 7 |
| 基本参数    | 3 |
| 重要声明    | 3 |

使用说明书

3

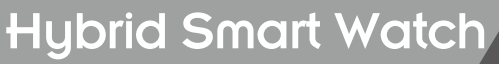

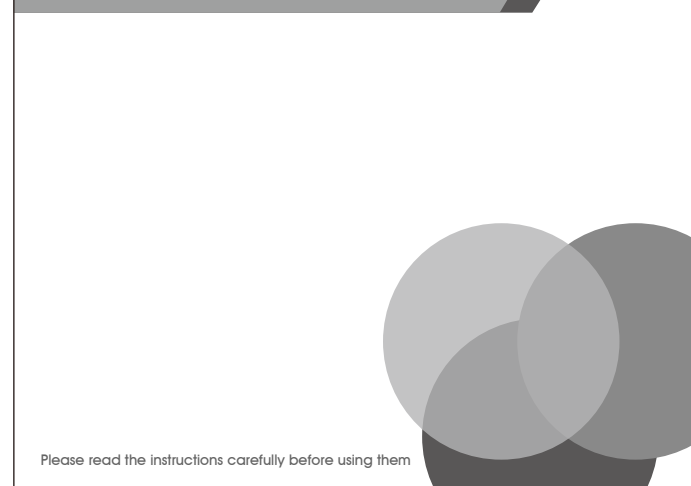

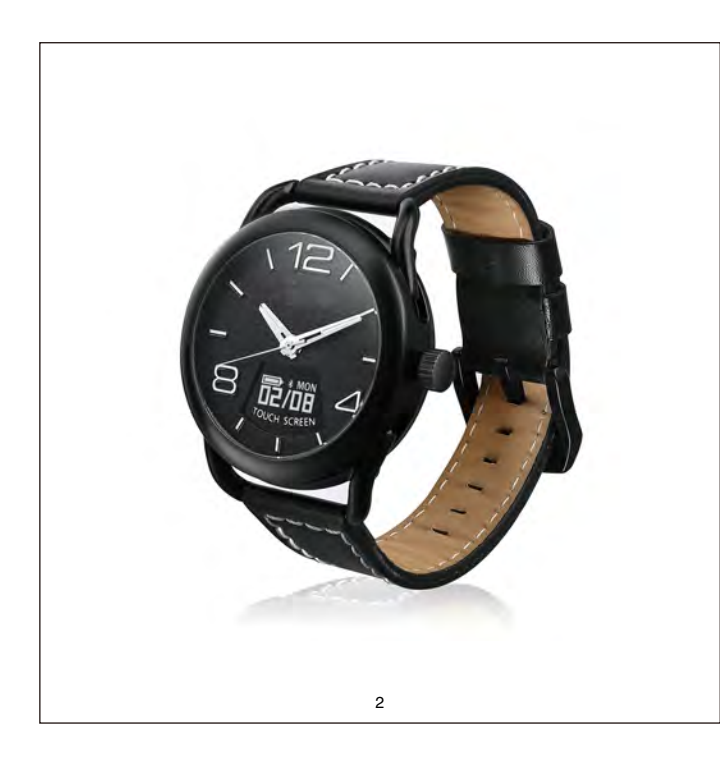

# Catalogue

| System compatibility4                   |
|-----------------------------------------|
| Preparation before use4                 |
| How to connect mobile phone and device5 |
| Start to use5                           |
| FQA7                                    |
| Specification8                          |
| Statement8                              |

**USER MANUAL** 

3

I System compatibility

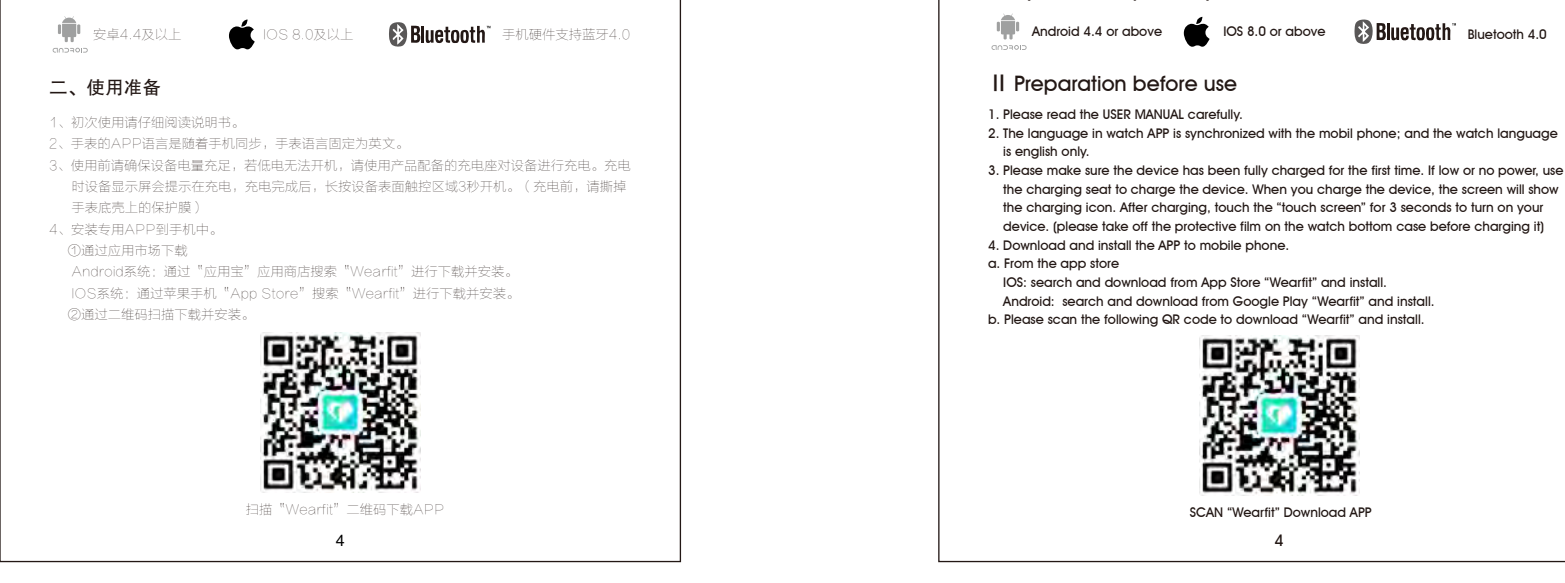

# 三、连接方法

第一步:确保手机蓝牙开启

- 最后两位地址。(记住蓝牙地址,手表关机)) 第三步: 打开手机上APP "Wearfit"进入主界面,按左上角菜单罐,点击"设备管理"再点击
- "连接管理"
- 第四步:点击"绑定设备",再打开手表,然后从"搜索"设备列表中找出带有"E8 B1"字样的设 备,点击它进行连接,连接成功后您可以设置个人信息,便于更好使用本产品。

### 四、开始使用

设备成功绑定后,将同步手机日期,根据设置你可以开始:记步、距离、卡路里消耗、跑步模式、心 率测量、血氧测量、血压测量、睡眠检测和秒表等功能。

# 石英时钟功能

:键拔出听到"呯"的声音左右旋转方可调节时钟时间。

触控区域(在手表的6点钟附近)的功能:

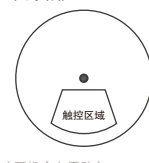

关机状态下,长按触控区域5秒开机(开机会有震动)

大如从心下,吃饭搬住公園20分升的(计的运有桌和)。 开机状态下,长货搬控区域5秒,出现关机界面, ■ ■ 加超按选择 "YES",再长按触控区域5秒 关机。(关机会有震动)开机屏灭状态下,长按触控区域2秒激活亮屏,设备显示待机界面,短按触 控区域,显示屏会循环切换不同功能显示,循环界面如下:待机界面----记步---距离---卡路里消耗---跑步模式----心率测量---血氧测量---血压测量---睡眠检测----秒表---设备序列号码。(抬手亮屏,点击 触控, 屏显示自动进入下一个界面)

5

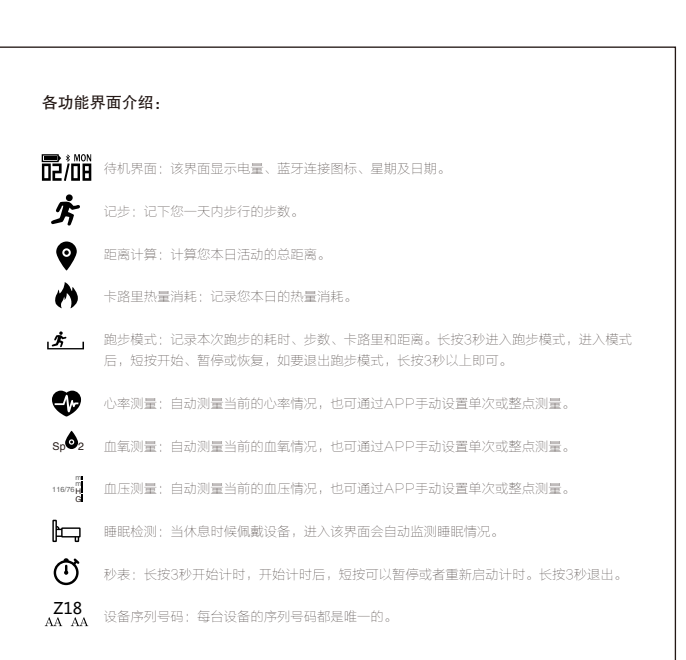

# 手机APP Wearfit功能介绍:

1、同步查看设备上的运动、睡眠、心率、血压、血氧、疲劳度等数据信息,并可实时、整点或单次 测量各项数据指标。

6

- 2、健康周报功能在分析计步、睡眠、心率、血压、血氧和疲劳度等历史数据的基础上给出健康小贴士
- 3、设置来电、短信、防丟、闹钟、久坐、社交软件(微信、QQ、微博)等智能提醒并同步到设备。 4、抬手亮屏、查找设备、遥控手机相机拍照。
- 5、分享运动及健康数据到微信、QQ、朋友圈或微博等社交软件。
- 第三方运动(微信运动)软件接入。

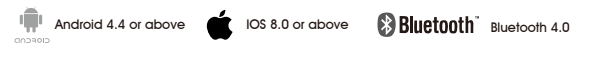

- the charging seat to charge the device. When you charge the device, the screen will show the charging icon. After charging, touch the "touch screen" for 3 seconds to turn on your device. (please take off the protective film on the watch bottom case before charging it)

#### III How to connect mobile phone and device

1. Turn on the mobile phone BT first.

- 2. Check the last two address of BT on watch, find the device "E8 B1", Z18 is watch model, "E8 B1" is the last two address of Bluetooth. (remember Bluetooth address and turn off the watch) 3. Run the app " Wearfit" on mobile phone and into the main interface, click the menu button on
- the top left coner, --à device management --à connection management
- 4. Click "device bind" then turn on the watch, find the device "E8 B)" in "search device list", and click to connect it, you can set up your personal information in the setting once get connected.

# IV Start to use

After the device has been paired, it will be synchronized the date. Then you can start to use all the functions: Pedometer, Distance, Calories, Run mode, Heart Rate, Blood Oxygen, Blood Pressure, Sleeping and Stopwatch.

#### Quartz clock function

Unplug the button and hear the sound of "bang" to rotate left and right to adjust the clock time.

"Touch Screen" (near 6 o'clock) functions

TOUCH SCRE

In power-off state, long press the "Touch Screen" for 5 seconds to turn on the device. (The device will vibrate)

In power-on state, long press the "Touch Screen" for 5 seconds, short press the "Touch Screen" to choose "YES" and the state in the state of the state of the sta device will vibrate.)

5

In power-on and screen-off state, long press the "Touch Screen" for 2 seconds, the screen will show the standby interface. Short press the "Touch Screen" to switch the different functions in cyclic periods: Pedometer, Distance, Calories, Run Mode, Heart Rate, Blood Oxygen, Blood Pressure, Sleeping, Stopwatch and device version. (Rise hand to bright the screen, touch the screen and enter into the next interface automatically)

Introduction to the interface functions:

Standby Interface: it shows the battery, bluetooth icon, week and date. Ĵг Pedometer: it records your walking steps in a day. 0 Distance: it records your walking distance in a day. 0 Calories: it records your daily calorie consumption Run Mode: it records the running time and steps, calorie consumption and distance of this running time. Pressing the "Touch Screen" for 3 seconds to enter this mode and short press to start, pause or reset. And pressing "Touch Screen" for 3 seconds to quit. ±. Hear Rate Monitor: it records the current hear rating. You can set the single reading Ð or real time reading from APP. Blood Oxygen: it records the current blood oxygen. You can set the single reading or real time reading from APP. Spo 2 Blood Pressure: it records the current blood pressure. You can set the single reading or real time reading from APP. 116/76H Sleeping Monitor: it automatically monitors your sleeping. Stopwatch: Long press for 3 seconds to start, short press to pause or reset and long press for 3 seconds to quit.  $\odot$  $\begin{array}{c} Z18 \\ {\rm AA} \ {\rm AA} \end{array}$  Device Vision: the vision for each device is unique. 6

# Introduction to the APP "Wearfit" functions:

- 1. Synchronizing the data of movement, sleep, hear rate, blood pressure, blood oxygen, fatigue, etc. of the device and setting the single or real-time reading.
- 2. The health weekly report will provide the related health advice and tips based on the measurements data.
- 3. It supports the function of call reminder, SMS notification, shake photograph, anti-lost, search equipment, sedentary reminder, alarm clock, wrist activation,
- 4. Sharing exercise or health data with friend via Facebook, Twitter or WhatsApp.
- 5. Firmware upgrade.

7、设备最新软件检测并升级。

本产品检测的数据信息仅作参考,不作为医疗意见。

#### 五、常见问题

1、绑定时候无法搜索到设备(默认名称以Z18开头)? 请确认手机蓝牙已开启,并确认设备已经打开。确保您的手机系统安卓版本4.4及以上,苹果手机系 统IOS8.0及以上。 2、绑定设备之后,设备显示蓝牙未链接? 手机在休眠的时候,是不会连接设备的,当您打开APP的时候会自动连接已配对的设备。请确保手机 蓝牙打开,如果设备已解绑,请重新绑定。每个设备同时只能连接一台手机。 3、APP无数据显示 可以通过下拉来刷新数据,APP不会每时每刻刷新,本款产品支持整点测量,未到指定时间,不会有 数据弹出。如果长时间没有数据同步,请检查设备电量,及时充电并确保蓝牙已连接。 4、如何给设备充电? 本设备采用接触式充电,您只需把设备正确放到充电座上,用5V-1A电源给充电座供电即可,电脑 USB接口和适配器都可以支持。

7

5、设备日期不准确? 当设备没电,重新充电后,设备日期可能出现误差,请连接手机,设备将自动同步手机日期进行校准。

# 六、基本参数

机芯: PC21AE/2039 进口机芯 CPU处理器: Nordic NRF51822 屏幕尺寸: 0.49英寸 OLED 64\*32 PPI 蓝牙版本: 4.0 心率IC:原相8001 电池:聚合物锂电池 85mAh 防水等级: 3ATM 包装清单:设备、说明书、充电座、数据线

#### 七、重要声明:

- 1、本公司保留不做任何通知的情况下,对本说明书内容作修改的权利,恕不另行通知。部分功能在 不同软件版本中有区别,为正常现象。
- 2、将本品放到儿童或者宠物接触的不到的地方,以免儿童或者宠物无意损坏本品或者吞咽而对他们 造成伤害。
- 3、避免在炎热的地方放置或者使用本产品,在高温下会有减少电子产品寿命,损坏电池,损伤外壳 等隐患发生。
- 4、避免在寒冷的情况下使用本产品,在寒冷的情况下会有电池使用时间缩短和难以开机的情况出现 当出现此类情况,恢复一下产品温度即可。
- 5、本设备不属于医疗器械、医疗设备范畴。本产品的测量数据仅供参考,不能作为医学诊断数据使用

# V FQA

1. Phone cannot search the device.

Please ensure that mobile phone Bluetooth and the device have been turned on. Also, please ensure that your mobile phone system version: Android is 4.4 or above, IOS is 8.0 or above

2. The device screen displays Bluetooth disconnected after paired successfully. Mobile phone will not connect the device during sleep mode. It will connect the device automatically when you run App on your phone. And please ensure that mobile phone Bluetooth has been turned on. Please connect again if the device disconnect with mobile phone. Also one device can only be connected with one mobile phone

# 3. App doesn't have data.

App will not refresh all the time, so please dropdown the menu to refresh data. The device supports measuring once per hour. The data will not pop up if not reach the specified time. Please check Bluetooth connection if there is no data synchronized for a long time.

4. How to charge the device.

Please put the device on the charging seat provided and you can see the charging icon displayed on the device. USB cable into PC or Adaptor are both ok. Caution: Just support 5V=1A power supply!

The date no synchronized.
Please pair with the mobile phone via APP.

7

#### **VI** Specification

Quartz Movement: PC21AF/2039 Chipset: Nordic-51822 Screen Size: 0.49 inch OLED 64\*32 Bluetooth: V4.0 Heart Rate Sensor: PixArt PAH8001 Batterv: 85mAh Li-ion Polymer IP Grade: 3ATM Accessories: device, user manual, charging seat, cable

#### VII Statement

- 1. The company reserves the right to make changes to the contents of this user manual without The company reserves that some of the features are different in different versions.
  Please place the device far away from children or pets to avoid harms caused.
- 3. Please avoid placing or using this product in a hot or cold place. High or low temperature will reduce the electronic products life length, damage to the battery or cause other hidden dangers.
- 4. Please do not use chemicals contact with the product, also can not use chemicals to wipe the product.
- 5. This device is not a kind of medical equipment and the measurement results of the device will be only for your reference and cannot be used as a medical diagnostic data.

FCC Caution.

This device complies with part 15 of the FCC Rules. Operation is subject to the following two conditions:

(1) This device may not cause harmful interference, and

(2) this device must accept any interference received, including interference that may cause undesired operation.

Any Changes or modifications not expressly approved by the party responsible for compliance could void the user's authority to operate the equipment.

Note: This equipment has been tested and found to comply with the limits for a Class B digital device, pursuant to part 15 of the FCC Rules. These limits are designed to provide reasonable protection against harmful interference in a residential installation. This equipment generates uses and can radiate radio frequency energy and, if not installed and used in accordance with the instructions, may cause harmful interference to radio communications. However, there is no guarantee that interference will not occur in a particular installation. If this equipment does cause harmful interference to radio or television reception, which can be determined by turning the equipment off and on, the user is encouraged to try to correct the interference by one or more of the following measures:

-Reorient or relocate the receiving antenna.

-Increase the separation between the equipment and receiver.

-Connect the equipment into an outlet on a circuit different from that to which the receiver is connected.

-Consult the dealer or an experienced radio/TV technician for help.

The device has been evaluated to meet general RF exposure requirement. The device can be used in portable exposure condition without restriction.